# คู่มือการเลือกเครือข่าย (แบบ Manual)

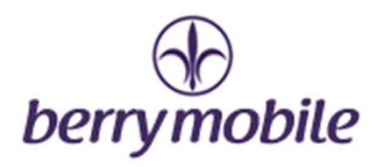

paming Off

Off

When Nearby >

## <เลือกเครือข่ายแบบ Manual คือ?>

ในกรณีที่คุณสมัคร โรมมิ่งแพคเกจ (บริการข้ามแคนอัต โนมัติ) เมื่อเดินทางถึงประเทศปลายทางคุณจำเป็น ้จะต้องเลือกเครือข่ายของแต่ละประเทศ ซึ่งคุณสามารถทำตามคู่มือได้ดังนี้

Wi-Fi

Cellular

X

 $\odot$ General

R

## < วิธีเลือกเครือข่าย (Manual) สำหรับระบบ IOS>

※เมนูที่แสดงบนหน้าจออาจแตกต่างกันขึ้นอยู่กับรุ่นและเวอร์ชั่น ของ โทรศัพท์

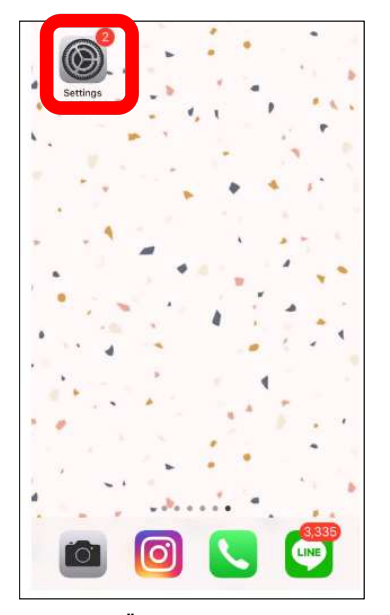

#### 1. เลือก [Settings]

| Cellular  | Network Selection |  |
|-----------|-------------------|--|
| Automatic |                   |  |
|           |                   |  |
|           |                   |  |
|           |                   |  |
|           |                   |  |
|           |                   |  |
|           |                   |  |

4. ปิด Automatic ให้เป็น [สีเทา]

5. เลือกเครือข่ายที่ใช้งาน ※ใช้เวลาประมาณ 1-2 นาที

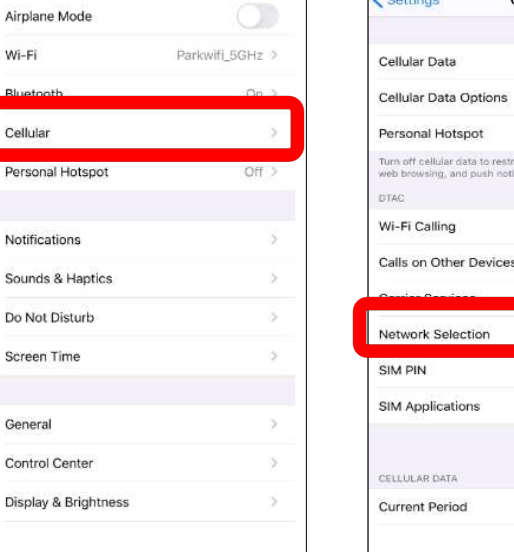

Settings

#### เลือก [cellular]

< Cellular Network Selection Automatic dtac TriNet dtac-T:Stay Safe 520 17 TOT Mobile TH-DTAC AIS TRUE-H TRUE-H TH 3G+ AIS

# Network Selection dtac-T:Stay Safe SIM Applications 35.7 GB

Cellular

#### 3. เลือก [Network selection]

(\*) สำหรับเครือข่ายที่รองรับ ทางเราจะแจ้งให้ ทราบเมื่อคุณสมัคร โรมมิ่งแพคเกจ

(\*) เมื่อเดินทางกลับมาถึงประเทศไทย ให้ตั้งค่ากลับไปเป็นแบบ *[<sub>Auto</sub>]* 

# คู่มือการเลือกเครือข่าย (แบบ Manual)

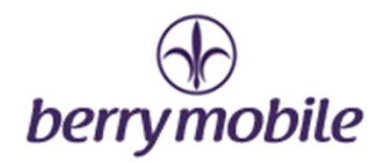

### < วิธีเลือกเครือข่าย (Manual) สำหรับระบบ Android >

※ เมนูที่แสดงบนหน้าจออาจแตกต่างกันขึ้นอยู่กับรุ่นและเวอร์ชั่น ของ โทรศัพท์
(\*) สำหรับเครือข่ายที่รองรับ ทางเราจะแจ้งให้ทราบ เมื่อคุณสมัคร โรมมิ่งแพคเกจ

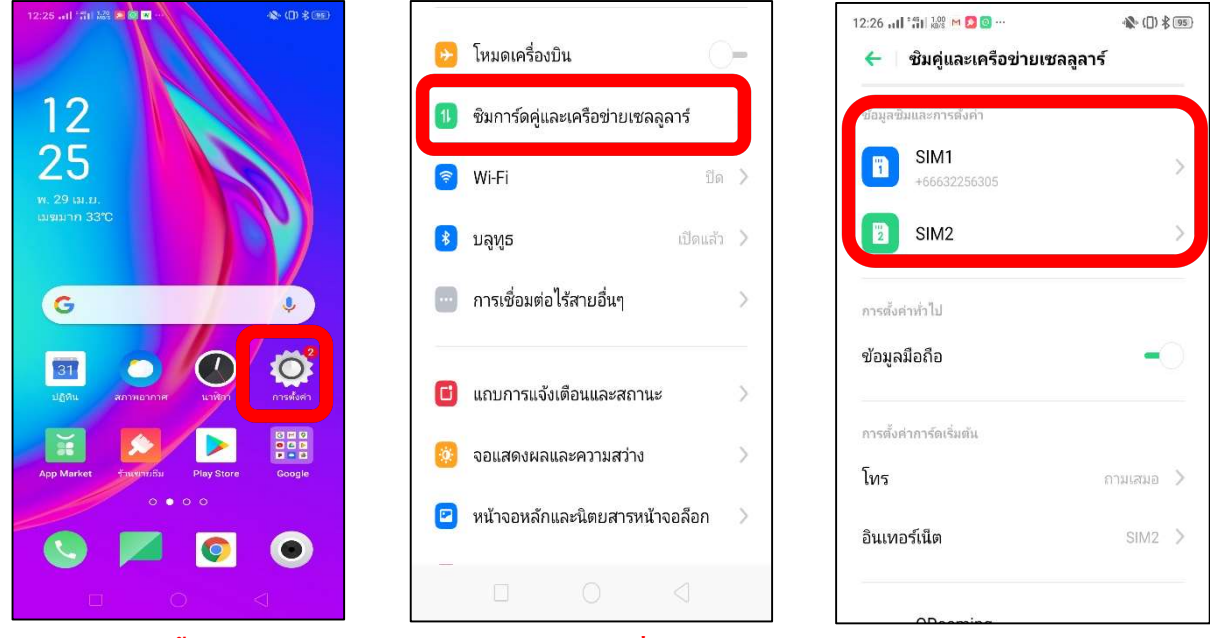

1.เลือก (<mark>ตั้งค่า</mark>)

2. เลือก[ซิมการ์ดและเครื่อข่ายเซลลูลาร์]

### 3. เลือก [SIM1 หรือ SIM2]

| การตั้งค่าเครือข่าย           |                      |   |
|-------------------------------|----------------------|---|
| ໂรມມິ່งข้อมูล                 |                      | - |
| การโทร VoLTE                  | -                    |   |
| การโทรผ่าน Wi-Fi              | ปิด                  | > |
| ประเภทเครือข่ายที่<br>ต้องการ | 4G/3G/2G (อัตโนมัติ) | > |
| ชื่อจดเชื่อมต่อสัญญาเ         | ณ                    | > |
| เครือข่าย                     | AIS                  | > |
|                               |                      |   |
|                               |                      |   |

4. เลือก [<mark>เครือข่าย</mark>]

| 12:26 มไ 'มี  💱 M 🖸 🛛<br>← 🔰 เครือข่าย | <b>№</b> ([) \$ 05) |
|----------------------------------------|---------------------|
| เลือกโดยอัตโนมัติ                      | -0                  |
|                                        |                     |
|                                        |                     |
|                                        |                     |
|                                        |                     |

5.ปิดอัตโนมัติให้<mark>เป็น [ สีเทา ]</mark>

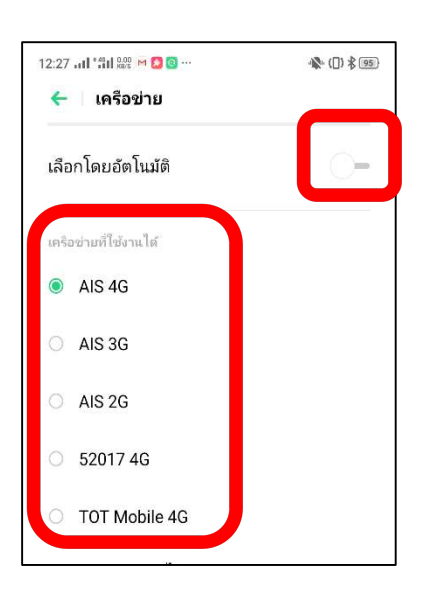

เลือกเครือข่ายที่ใช้งาน
※ใช้เวลาประมาณ 1-2 นาที

#### berrymobile support desk

Tel: 02-105-4568 E-mail: support-th@berrymobile.jp

a2network Corporation Copyright © 2015 a2network Corporation